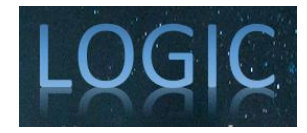

# Pembuatan Sistem Kasir

# Penjualan Perlengkapan Kantor Berbasis Desktop

Rahul Ubaidillah<sup>1</sup>, Ulinnuha Purwanin Tyas<sup>2</sup>, Rizky Basatha<sup>3</sup>

Pendidikan Teknologi Informasi, Fakultas Teknik, Universitas Negeri Surabaya

E-mail: rahul.23169@mhs.unesa.ac.id, uinnuha.23175@mhs.unesa.ac.id, rizkybasatha@unesa.ac.id

Abstrak - Perkembangan teknologi informasi telah mengubah lanskap bisnis secara signifikan. Dalam konteks toko penjualan peralatan perkantoran, aplikasi kasir berbasis teknologi menjadi solusi yang efektif untuk meningkatkan efisiensi dan akurasi dalam pengelolaan transaksi. Penelitian ini bertujuan untuk merancang dan mengembangkan aplikasi kasir berbasis desktop menggunakan Visual Basic dan Microsoft Access. Aplikasi ini diharapkan dapat membantu toko dalam mengotomatiskan proses pencatatan transaksi, menghasilkan laporan penjualan yang akurat, serta meningkatkan produktivitas karyawan. Dengan demikian, toko dapat mengambil keputusan bisnis yang lebih baik dan bersaing di era digital.

Kata Kunci: aplikasi kasir, Visual Basic, Microsoft Access, toko peralatan perkantoran, efisiensi, otomatisasi, laporan penjualan

Abstract - The development of information technology has significantly transformed the business landscape. In the context of office equipment stores, technology-based cash register applications are an effective solution to improve efficiency and accuracy in transaction management. This research aims to design and develop a desktop-based cash register application using Visual Basic and Microsoft Access. This application is expected to help stores automate the transaction recording process, generate accurate sales reports, and increase employee productivity. Thus, stores can make better business decisions and compete in the digital era.

Keywords: cash register application, Visual Basic, Microsoft Access, office equipment store, efficiency, automation, sales report

## **1. PENDAHULUAN**

Dalam era modern ini, teknologi telah menjadi elemen esensial bagi perkembangan bisnis di berbagai sektor. Perusahaan-perusahaan, baik yang bergerak di skala kecil, menengah, maupun besar, telah menjadikan teknologi sebagai alat strategis untuk mendorong produktivitas dan meningkatkan kualitas layanan mereka. Implementasi teknologi tidak hanya sekadar meningkatkan efisiensi operasional, tetapi juga membantu perusahaan beradaptasi dengan tuntutan pasar yang terus berubah. Di tengah persaingan bisnis yang semakin kompetitif, penggunaan teknologi memberikan keunggulan kompetitif, terutama dalam menyederhanakan proses bisnis dan memastikan kelangsungan operasional yang lebih baik.

Salah satu penerapan teknologi yang sangat berperan dalam dunia bisnis adalah pengelolaan transaksi dan laporan. Dalam konteks toko penjualan peralatan perkantoran, kebutuhan akan sistem kasir berbasis teknologi menjadi sangat penting. Aplikasi kasir memungkinkan pencatatan transaksi secara otomatis, cepat, dan akurat, yang meminimalkan kesalahan manusia dalam proses manual. Selain itu, aplikasi ini dapat menghasilkan laporan penjualan secara langsung, yang mempermudah pemilik toko dalam menganalisis data penjualan dan membuat keputusan strategis. Dengan dukungan sistem ini, toko dapat mengelola operasional mereka dengan lebih profesional, sekaligus meningkatkan kepuasan pelanggan melalui layanan yang lebih efisien.

Dalam proyek ini, aplikasi kasir dikembangkan menggunakan bahasa pemrograman Visual Basic berbasis desktop. Proses pengembangannya dilakukan menggunakan Visual Studio 2022 sebagai Integrated Development Environment (IDE) yang mendukung pembuatan antarmuka pengguna yang interaktif dan fungsional. Sementara itu, database Microsoft Access 2003 dipilih untuk menyimpan data transaksi dan laporan, karena kemudahan integrasi serta kemampuannya dalam menangani kebutuhan data untuk toko berskala kecil hingga menengah. Pemilihan teknologi ini dilakukan dengan mempertimbangkan efisiensi biaya, ketersediaan sumber daya, dan kompatibilitas dengan infrastruktur yang dimiliki toko, sehingga solusi yang dihasilkan mampu memenuhi kebutuhan toko secara optimal.

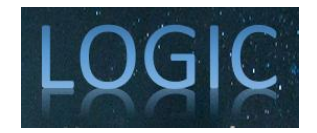

Hasil akhir dari perancangan aplikasi ini diharapkan memberikan dampak yang signifikan dalam operasional toko penjualan peralatan perkantoran. Dengan menggunakan aplikasi kasir ini, toko dapat menjalankan proses pencatatan transaksi dan penyusunan laporan dengan lebih mudah dan efisien. Selain itu, sistem ini juga diharapkan dapat mengurangi risiko kesalahan pencatatan manual, meningkatkan produktivitas karyawan, dan membantu toko bersaing di era digital. Secara keseluruhan, aplikasi ini merupakan langkah strategis untuk mendorong toko bertransformasi menuju pengelolaan bisnis yang lebih modern dan adaptif terhadap perkembangan teknologi.

## 2. METODOLOGI

Metode pengembangan perangkat lunak yang digunakan dalam proyek ini adalah Metode Waterfall, yang mengikuti tahapan berurutan mulai dari analisis, desain, implementasi, pengujian hingga pemeliharaan. Dengan pendekatan ini, setiap tahap harus diselesaikan sepenuhnya sebelum melanjutkan ke tahap berikutnya. Sistem POS yang dirancang untuk Toko Rahasia Mr. Adudu mencakup alur kerja manajemen transaksi, desain database, serta fitur untuk pelaporan yang mendukung aktivitas operasional toko..

Tahapan analisis kebutuhan diterjemahkan ke dalam desain sistem yang mencakup spesifikasi alur kerja kasir, pengelolaan stok barang, serta pelaporan penjualan secara otomatis. Dengan merujuk pada metode dan temuan sebelumnya, rancangan sistem ini disesuaikan agar relevan dengan kebutuhan Toko Rahasia Mr. Adudu, meski tanpa pengumpulan data langsung dari lokasi. Sistem ini akan diuji dan dievaluasi secara menyeluruh sebelum implementasi untuk memastikan kesesuaiannya.

# **3. HASIL DAN PEMBAHASAN**

- 3.1 Analisis Kebutuhan
- 3.1.1 Kebutuhan Fungsional

Dalam sistem kasir ini terdapat dua level pengguna, yaitu superkasir dan kasir, yang mana

keduanya memiliki peran masing-masing.

Kebutuhan fungsional dari sistem kasir Toko Rahasia Mr. Adudu antara lain :

- 1. Superkasir atau kasir membutuhkan username dan password serta pilihan level pengguna untuk mengakses sistem ini.
- 2. Superkasir dan kasir dapat melakukan CRUD Barang dengan kode barang otomatis.
- 3. Superkasir dapat melakukan CRUD Anggota.
- 4. Superkasir dapat melakukan CRUD jenis dan merek barang, data supplier dan jenis metode pembayaran.
- 5. Superkasir dan kasir dapat melihat seluruh laporan transaksi.
- 6. Superkasir dan kasir dapa melakukan transaksi, baik transaksi penjualan maupun pembelian dengan id transaksi otomatis.
- 3.1.2 Kebutuhan Nonfungsional

Adapun kebutuhan nonfungsional yang dimiliki antara lain :

1. Kebutuhan Perangkat Keras

Perangkat keras yang dibutuhkan untuk pembuatan sistem kasir berbasis desktop adalah sebagai berikut :

• Laptop, dengan spesifikasi sebagai berikut:

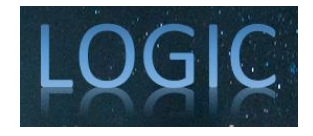

- a. Processor Intel Quad Core
- b. Ram 4GB
- c. Hardisk 512GB
- 2. Kebutuhan Perangkat Lunak

Perangkat lunak yang dibututhkan utuk membangun sistem ini adalah:

- a. Sistem Operasi : Windows
- b. Visual Studio 2022
- c. Microsoft Access 2003

#### 3.1.3 Pembagian Sistem

Sistem kasir Toko Rahasia Mr.Adudu ini dibuat oleh dua orang, yaitu Ulinnuha Purwanin Tyas dan Rahul Ubaidillah. Sistem ini memiliki dua tampilan yaitu tampilan superkasir dan tampilan kasir yang ditujukan untuk pegawai toko. Pembuatan sistem kasir ini dilakukan secara berkelompok dengan pembagian yang sudah ditentukan sesuai kesepakatan ke-lompok. Pembagiannya adalah sebagai berikut :

- a. Ulinnuha Purwanin Tyas membuat tampilan superkasir.
- b. Rahul Ubaidillah membuat tampilan kasir.

#### 3.1.4 Sistem Desain

Berdasarkan proses aplikasi system kasir yang telah dilakukan, alur system atau diagram dapat dibuat untk mengidentifikasi perubahan yang terjadi. Hal ini bertujuan agar aplikasi yang digunakan dapat berfungsi dengan lebih efektif dan efisien, seperti yang ditunjukkan pada gambar berikut:

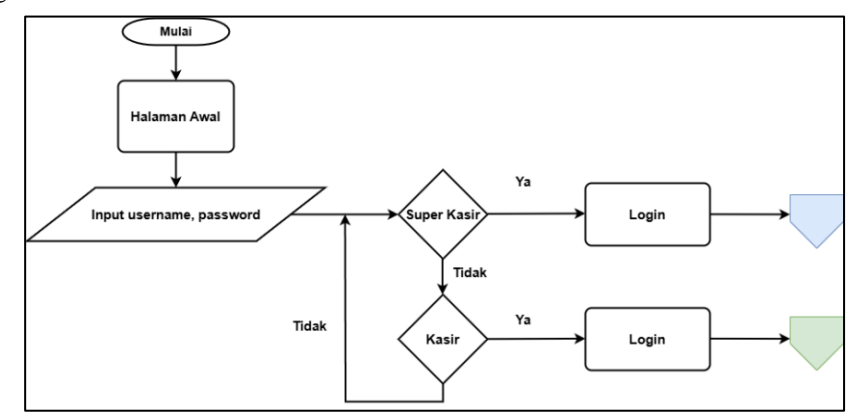

Gambar 3.1 Flowchart menu Login

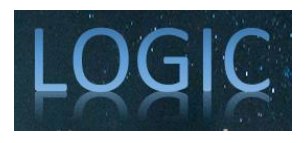

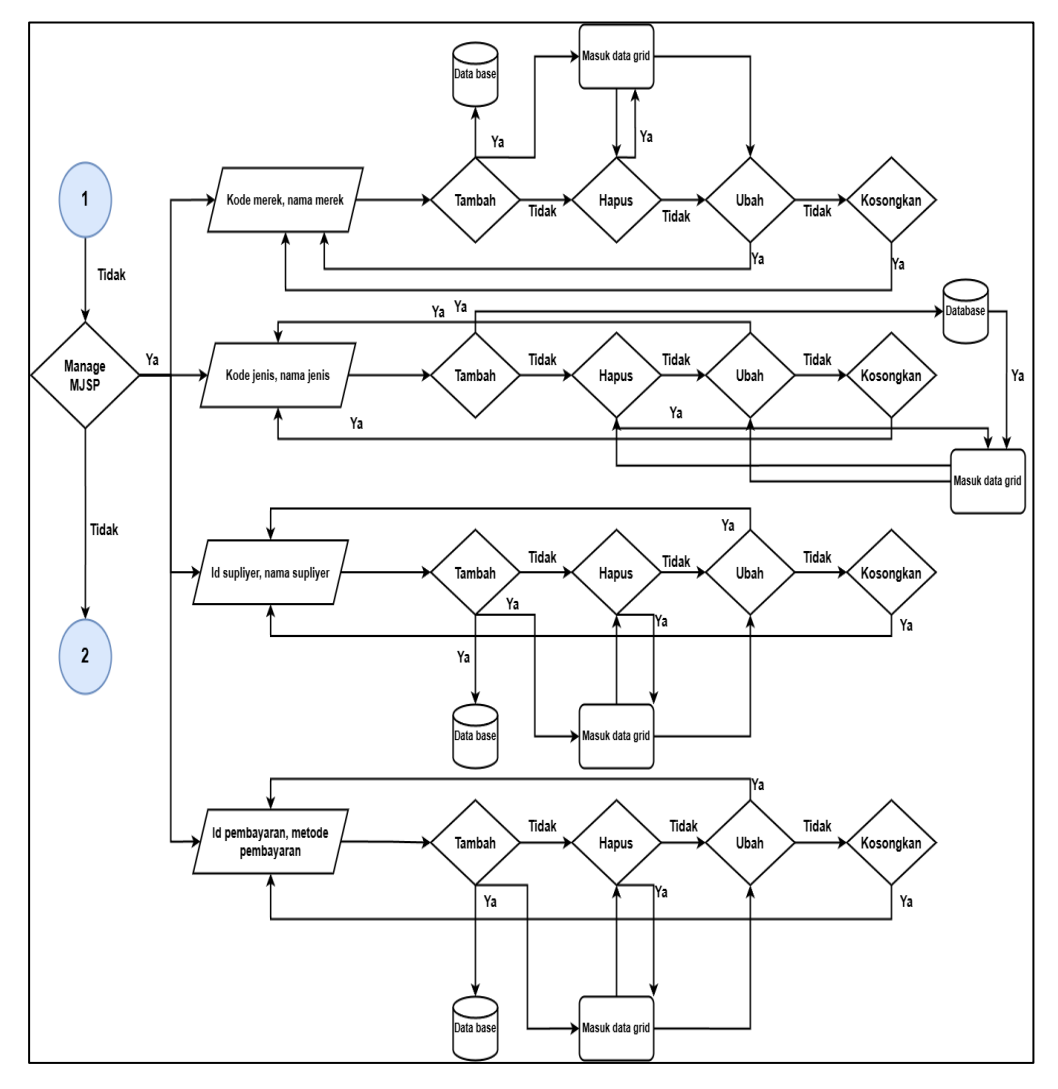

Gambar 3.2 Flowchart Menu Super Kasir

### 3.2 Implementasi Program

Pada sub bab ini membahas hasil atau implementasi proyek yaitu,"Sistem Kasir Penjualan Peralatan Kantor Berbasis Desktop".

3.2.1 Halaman Login

Pada halaman ini user diminta untuk memasukkan username,password serta memilih opsi level sesuai dengan username,password dan level yang mereka punya.

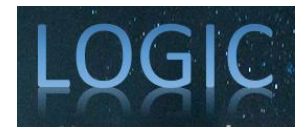

| Login         | x     |
|---------------|-------|
| Usemame       |       |
| Ulinnuha      |       |
| Password      |       |
|               |       |
| Super Kasir O | Kasir |
|               |       |

Gambar 3.3 Halaman Login

### 3.2.2 Halaman Superkasir

Pada halaman ini superkasir dapat mengelola barang seperti menambah barang, menghapus barang, dan mengedit barang. Superkasir juga dapat menambah anggota dan melakukan transaksi . Selain itu juga dapat mengelola data jenis barang, jenis merek, supplier dan jenis metode pembayaran. Dan yang terakhit dapat melihat laporan penjualan, pembelian dan data barang.

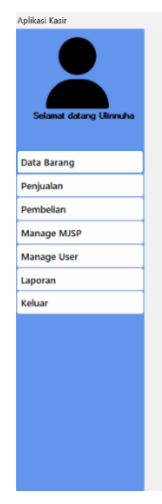

Gambar 3.4 Halaman Superkasir

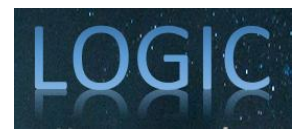

tis.

LOGIC : Jurnal Ilmu Komputer dan Pendidikan Volume 3, No. 1 Desember 2024 ISSN 2985-4172 (media online) Hal 106-115

|                                 | Dat                                      | a Barang                                                                                              |                                                                                                    |                                    |                                                                                       |                                                                                                    |                                                                                  |                                                                                       |                                                                                                    |                                                                                                    |
|---------------------------------|------------------------------------------|----------------------------------------------------------------------------------------------------|----------------------------------------------------------------------------------------------------|------------------------------------|---------------------------------------------------------------------------------------|----------------------------------------------------------------------------------------------------|----------------------------------------------------------------------------------|---------------------------------------------------------------------------------------|----------------------------------------------------------------------------------------------------|----------------------------------------------------------------------------------------------------|
| Selamat datang Ulinnuha         | Detail Ba<br>Kode Ba<br>Nama B<br>Kode M | rang <u>KB0051</u><br>Barang III (KB0051)<br>Barang III (KB0051)                                      |                                                                                                    | Satuan<br>Harga Beli<br>Harga Jual | ~                                                                                     | Tambah                                                                                                   |                                                                                  | bah                                                                                   |                                                                                                    |                                                                                                    |
| ata Barang                      | Kode Je                                  | enis                                                                                                  | ~                                                                                                    | Stok                               |                                                                                       | Hapus                                                                                                    | Koso                                                                             | ongkan                                                                                |                                                                                                    |                                                                                                    |
| 'enjualan                       |                                          |                                                                                                    |                                                                                                    |                                    |                                                                                       |                                                                                                    |                                                                                  |                                                                                       |                                                                                                    |                                                                                                    |
| embelian                        | Popoaria                                 | _                                                                                                    |                                                                                                    |                                    |                                                                                       |                                                                                                    |                                                                                  |                                                                                       |                                                                                                    |                                                                                                    |
| lanage MJSP                     |                                          |                                                                                                    |                                                                                                    |                                    |                                                                                       |                                                                                                    |                                                                                  |                                                                                       |                                                                                                    |                                                                                                    |
|                                 |                                          |                                                                                                    |                                                                                                    |                                    |                                                                                       |                                                                                                    |                                                                                  |                                                                                       |                                                                                                    |                                                                                                    |
| lanage User                     |                                          | Kode Barang                                                                                           | Nama Barang                                                                                                    |                                    | Merek                                                                                 | Jenis                                                                                                    | Satuan                                                                           | Harga Beli                                                                            | Harga Jual                                                                                                    | Stok                                                                                                    |
| lanage User                     | •                                        | Kode Barang<br>KB0001                                                                                 | Nama Barang<br>PulPen Gel KE-100 King                                                                                                    |                                    | Merek<br>Kenko                                                                        | Jenis<br>Alat Tulis                                                                                      | Satuan<br>Pack                                                                   | Harga Beli<br>24000                                                                   | Harga Jual<br>26000                                                                                                    | Stok<br>107                                                                                                    |
| lanage User<br>aporan           | •                                        | Kode Barang<br>KB0001<br>KB0002                                                                       | Nama Barang<br>PulPen Gel KE-100 King<br>PulPen Gel KE-100 King                                                                                                    |                                    | Merek<br>Kenko<br>Kenko                                                               | Jenis<br>Alat Tulis<br>Alat Tulis                                                                        | Satuan<br>Pack<br>Pcs                                                            | Harga Beli<br>24000<br>2000                                                           | Harga Jual<br>26000<br>3000                                                                                                    | Stok<br>107<br>120                                                                                                    |
| lanage User<br>aporan<br>eluar  | •                                        | Kode Barang<br>KB0001<br>KB0002<br>KB0003                                                             | Nama Barang<br>PulPen Gel KE-100 King<br>PulPen Gel KE-100 King<br>Penail 2B                                                                                                  |                                    | Merek<br>Kenko<br>Kenko<br>Staedleter                                                 | Jenis<br>Alat Tulis<br>Alat Tulis<br>Alat Tulis                                                          | Satuan<br>Pack<br>Pcs<br>Pack                                                    | Harga Beli<br>24000<br>2000<br>16500                                                  | Harga Jual<br>26000<br>3000<br>17500                                                                                                    | Stok           107           120           119                                                                                      |
| Manage User<br>aporan<br>Celuar | <b>)</b>                                 | Kede Barang<br>KB0001<br>KB0002<br>KB0003<br>KB0004                                                   | Nama Barang<br>PulPen Gel KE-100 King<br>PulPen Gel KE-100 King<br>Pensil 2B<br>Pensil 2B                                                                                     |                                    | Merek<br>Kenko<br>Kenko<br>Staedleter<br>Staedleter                                   | Jenis<br>Aat Tulis<br>Aat Tulis<br>Aat Tulis<br>Aat Tulis                                                | Satuan<br>Pack<br>Pcs<br>Pack<br>Pcs                                             | Harga Beli<br>24000<br>2000<br>16500<br>1500                                          | Harga Jual<br>26000<br>3000<br>17500<br>2500                                                                                                    | Stok<br>107<br>120<br>119<br>105                                                                                                    |
| Aanage User<br>aporan<br>ieluar | <b>&gt;</b>                              | Kode Barang<br>KB0001<br>KB0002<br>KB0003<br>KB0004<br>KB0005                                         | Nama Barang<br>PulPen Gel KE-100 King<br>PulPen Gel KE-100 King<br>Pensil 2B<br>Pensil 2B<br>Buku tulis 58 lembar                                                             |                                    | Merek<br>Kenko<br>Kenko<br>Staedleter<br>Staedleter<br>Sidu                           | Jenis<br>Alat Tulis<br>Alat Tulis<br>Alat Tulis<br>Alat Tulis<br>Buku                                    | Satuan<br>Pack<br>Pcs<br>Pack<br>Pcs<br>Pack<br>Pcs                              | Harga Beli<br>24000<br>2000<br>16500<br>1500<br>44000                                 | Harga Jual           26000           3000           17500           2500           46000                                                              | Stok           107           120           119           105           126                                                          |
| Aanage User<br>aporan<br>Keluar |                                          | Kode Barang<br>KB0001<br>KB0002<br>KB0003<br>KB0004<br>KB0005<br>KB0006                               | Nama Barang<br>PulPen Gel KE-100 King<br>PulPen Gel KE-100 King<br>Pensil 28<br>Pensil 28<br>Buku tulis 58 lembar<br>Buku tulis 58 lembar                                     |                                    | Merek<br>Kenko<br>Kenko<br>Staedleter<br>Staedleter<br>Sidu<br>Sidu                   | Jenis<br>Alat Tulis<br>Alat Tulis<br>Alat Tulis<br>Alat Tulis<br>Buku<br>Buku<br>Buku                    | Satuan<br>Pack<br>Pcs<br>Pack<br>Pcs<br>Pack<br>Pack<br>Pack                     | Harga Beli<br>24000<br>2000<br>16500<br>1500<br>44000<br>4500                         | Harga Jual<br>26000<br>3000<br>17500<br>2500<br>46000<br>5500                                                                                         | Stok           107           120           119           105           126           118                                            |
| tanage User<br>aporan<br>eluar  | •                                        | Kode Barang<br>KB0001<br>KB0002<br>KB0003<br>KB0004<br>KB0005<br>KB0006<br>KB0007                     | Nama Barang<br>PulPen Gel KE-100 King<br>PulPen Gel KE-100 King<br>Penal 28<br>Penal 28<br>Buku tula 58 lembar<br>Buku tula 58 lembar<br>Ketas HVS A4 75g                     |                                    | Merek<br>Kenko<br>Staedleter<br>Staedleter<br>Sidu<br>Sidu<br>PP Lite                 | Jenis<br>Alat Tulis<br>Alat Tulis<br>Alat Tulis<br>Alat Tulis<br>Buku<br>Buku<br>Ketas                   | Satuan<br>Pack<br>Pcs<br>Pack<br>Pcs<br>Pack<br>Pcs<br>Pack<br>Pcs<br>RIM        | Harga Beli<br>24000<br>2000<br>16500<br>1500<br>44000<br>4500<br>40000                | Harga Jual           26000           3000           17500           2500           46000           5500           43000                               | Stok           107           120           119           105           126           118           120                              |
| lanage User<br>Iporan<br>eluar  | <b>&gt;</b>                              | Kobe Barang<br>KB0001<br>KB0002<br>KB0003<br>KB0004<br>KB0005<br>KB0005<br>KB0005<br>KB0007<br>KB0008 | Nama Barang<br>PulPen Gel KE-100 King<br>PulPen Gel KE-100 King<br>Penal 28<br>Penal 28<br>Buku tula 58 lembar<br>Buku tula 58 lembar<br>Ketas HVS A4 75g<br>Ketas HVS A4 75g |                                    | Merek<br>Keriko<br>Staedieter<br>Staedieter<br>Sidu<br>Sidu<br>PP Lite<br>PP Lite     | Jenis<br>Alat Tulis<br>Alat Tulis<br>Alat Tulis<br>Alat Tulis<br>Buku<br>Buku<br>Ketas<br>Ketas          | Satuan<br>Pack<br>Pcs<br>Pack<br>Pcs<br>Pack<br>Pcs<br>RIM<br>Pcs                | Harga Beli<br>24000<br>2000<br>16500<br>1500<br>44000<br>4500<br>40000<br>80          | Harga Jual           26000           3000           17500           2500           46000           5500           43000           100                 | Stok           107           120           119           105           126           118           120           4990               |
| fanage User<br>aporan<br>eluar  |                                          | Kob Barang<br>KB0001<br>KB0002<br>KB0003<br>KB0004<br>KB0005<br>KB0005<br>KB0005<br>KB0007<br>KB0008  | Nama Barang<br>PulPen Gel KE-100 King<br>PulPen Gel KE-100 King<br>Penal 28<br>Buku tulis 58 lembar<br>Buku tulis 58 lembar<br>Kertas HVS A4 75g<br>Pulpen Gel Hi-Tech-H      |                                    | Merek<br>Kenko<br>Staedeter<br>Staedeter<br>Sidu<br>Sidu<br>PP Lte<br>PP Lte<br>Kenko | Jenis<br>Aut Tulis<br>Aut Tulis<br>Aut Tulis<br>Aut Tulis<br>Buku<br>Buku<br>Ketas<br>Ketas<br>Aut Tulis | Satuan<br>Pack<br>Pcs<br>Pack<br>Pcs<br>Pack<br>Pcs<br>RIM<br>Pcs<br>Pcs<br>Pack | Harga Beli<br>24000<br>2000<br>16500<br>1500<br>44000<br>4500<br>40000<br>80<br>24000 | Harga Jual           26000           3000           17500           2500           46000           5500           43000           100           26000 | Stok           107           120           119           105           126           118           120           4990           102 |

Gambar 3.5 Halaman Data Barang

Pada halaman ini Superkasir dapat mengelola data barang dengan kode barang otoma-

| Anlikasi Kasir          |     |                                       |                                |               |                         |                                 |           |           |        |             |               |                    |       |   |           |    |
|-------------------------|-----|---------------------------------------|--------------------------------|---------------|-------------------------|---------------------------------|-----------|-----------|--------|-------------|---------------|--------------------|-------|---|-----------|----|
| Selamat datang Ulinnuha | Kod | ansaksi<br>No. Fak<br>Jam<br>e Barang | Penjualan<br>00021<br>11:23:10 | AM<br>Nama Ba | Tanggal<br>Kasir<br>ang | 12/19/2024<br>Ulinnuha<br>Harga | Grand Tot | al Diskon |        | Total       | 0             | Struk              |       |   |           | 1  |
| Data Barang             |     |                                       |                                |               |                         |                                 |           |           |        | Tamba       | h             |                    |       |   |           |    |
| Penjualan               |     |                                       |                                |               |                         |                                 |           |           |        |             |               |                    |       |   |           |    |
| Pembelian               |     |                                       | Kode                           |               | lama Barang             |                                 | Harga     | Qty       | Diskon | Total Harga |               |                    |       |   |           |    |
| Manage MJSP             |     |                                       | barang                         |               |                         |                                 | -         |           |        |             |               |                    |       |   |           |    |
| Manage User             |     |                                       |                                |               |                         |                                 |           |           |        |             |               |                    |       |   |           |    |
| Laporan                 |     |                                       |                                |               |                         |                                 |           |           |        |             |               |                    |       |   |           |    |
| Keluar                  |     |                                       |                                |               |                         |                                 |           |           |        |             |               |                    |       |   |           |    |
|                         |     | embaya                                | aran                           |               |                         |                                 |           |           |        |             |               |                    |       |   |           |    |
|                         |     | Dibaya                                | ır                             |               |                         | 0                               | Kembalian |           |        | 0           | Metode<br>Sir | pembayaran<br>npan | Cetak | K | Pembayara | ın |

#### Gambar 3.6 Halaman Penjualan

Pada halaman penjualan, Superkasir dapat melakukan proses penjualan dengan sistem ID transaksi secara otomatis. Dalam proses ini, Superkasir hanya perlu menginputkan kode barang, di mana nama barang dan harga akan terisi secara otomatis berdasarkan data yang tersimpan di sistem. Selanjutnya, Superkasir dapat memasukkan jumlah (QTY) dan nominal diskon per barang. Sistem akan menghitung total harga secara otomatis berdasarkan jumlah barang (QTY) yang diinputkan dan nominal diskon yang diterapkan untuk masing-masing barang.

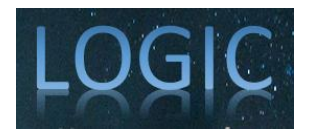

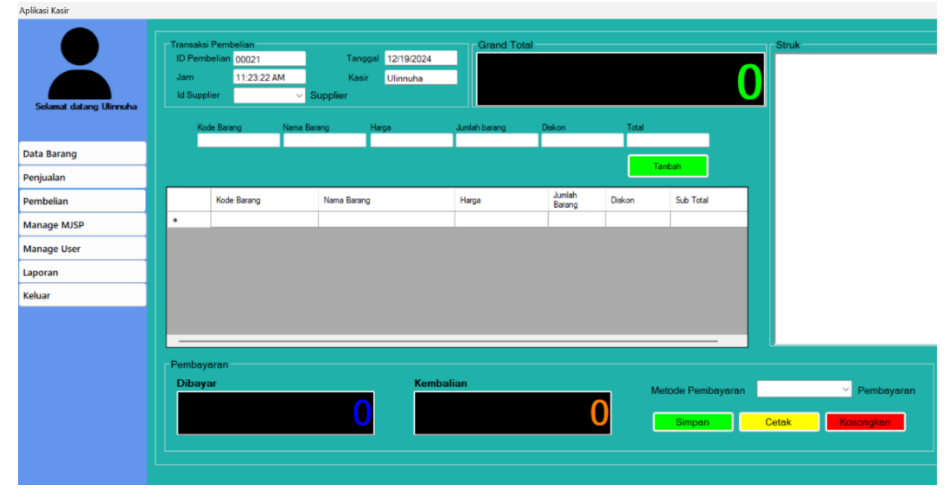

Gambar 3.7 Halaman Pembelian

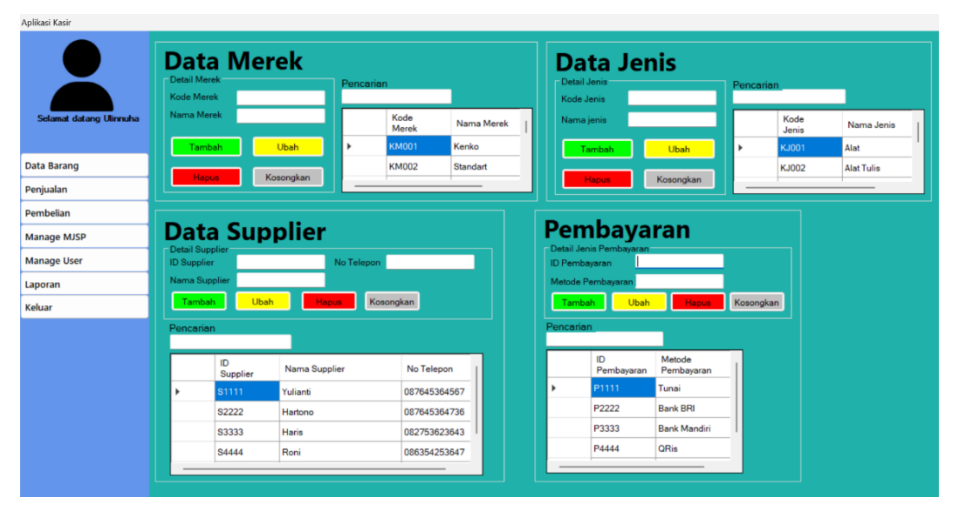

Gambar 3.8 Halaman Manage MJSP

| Ă                       |                 |        |         |          |             |              |                          |
|-------------------------|-----------------|--------|---------|----------|-------------|--------------|--------------------------|
|                         | ID User         | Pencan | an      |          |             |              |                          |
| Selamat datang Ulinnuha | Usemame         |        | ID User | Username | Password    | No Telepon   | Alamat                   |
|                         | Password        | •      | KSR003  | Ruby     | bangbang123 | 085123456789 | Taman Sidoarjo           |
| Data Barang             | No Telepon      |        | KSR001  | Ulinnuha | uhuy123     | 098746536726 | Surabaya Barat           |
| Penjualan               | Alamat          |        | KSR002  | Rahul    | muwehehe123 | 087564765234 | Karah Wonokromo Surabaya |
| Pembelian               |                 | •      |         |          |             |              |                          |
| Manage MJSP             | Level           |        |         |          |             |              |                          |
| Manage User             | Tambah          |        |         |          |             |              |                          |
| Laporan                 |                 |        |         |          |             |              |                          |
| Keluar                  | Hapus Kosongkan |        |         |          |             |              |                          |
|                         |                 |        |         |          |             |              |                          |
|                         |                 |        |         |          |             |              |                          |
|                         |                 |        |         |          |             |              |                          |
|                         |                 |        |         |          |             |              |                          |
|                         |                 |        |         |          |             |              |                          |
|                         |                 |        |         |          |             |              |                          |

Gambar 3.9 Halaman Manage User

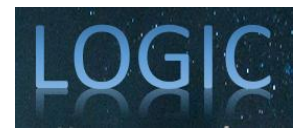

| reprintasi nasin        |                                             |                          |                           |                    |            |
|-------------------------|---------------------------------------------|--------------------------|---------------------------|--------------------|------------|
| Selamat datang Ulinnuha | Per Tanggal Per Periode Per Bulan Per Tahun | 19/12/2024<br>19/12/2024 | II▼<br>II▼ s/d<br>✓ Tahur | 19/12/2024<br>2024 |            |
| Data Barang             | Per landi                                   |                          |                           |                    |            |
| Penjualan               |                                             |                          |                           |                    |            |
| Pembelian               | Lap. Penjualan                              | <b>–</b> u               | ap. Pembelian             |                    | ata Barang |
| Manage MJSP             |                                             |                          |                           |                    |            |
| Manage User             |                                             |                          |                           |                    |            |
| Laporan                 |                                             |                          |                           |                    |            |
| Keluar                  |                                             |                          |                           |                    |            |
|                         |                                             |                          |                           |                    |            |
|                         |                                             |                          |                           |                    |            |
|                         |                                             |                          |                           |                    |            |
|                         |                                             |                          |                           |                    |            |
|                         |                                             |                          |                           |                    |            |
|                         |                                             |                          |                           |                    |            |
|                         |                                             |                          |                           |                    |            |

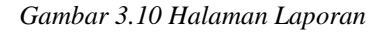

| LA                                                                                                    | PORAN                                                                                                    | PENJUA                                                                                                    | LAN                                                                                                    | of 2 >                                                                                                    | н + ® © 4<br>L                                                                                                    | APO                       | RAN P                                                                                                    | EMBE                                                                                                    | ELIA                                                                                                    | N                                                                                                    |                  |
|----------------------------------------------------------------------------------------------------|----------------------------------------------------------------------------------------------------|----------------------------------------------------------------------------------------------------|----------------------------------------------------------------------------------------------------|----------------------------------------------------------------------------------------------------|----------------------------------------------------------------------------------------------------|---------------------------|----------------------------------------------------------------------------------------------------|----------------------------------------------------------------------------------------------------|----------------------------------------------------------------------------------------------------|----------------------------------------------------------------------------------------------------|------------------|
|                                                                                                    | Toko Rah                                                                                                    | asia Mr. Aduo<br>ngan, Jawa Timur                                                                                                    | du                                                                                                    |                                                                                                    |                                                                                                    | Tok                       | o Rahasi                                                                                                    | a Mr. Ac                                                                                                    | dudu                                                                                                    |                                                                                                    |                  |
| a Kasir No. Fak                                                                                                    | tur Nama Barang                                                                                                    | Qty Diskon                                                                                                    | Total Harga Tan                                                                                                    | ggal                                                                                                    | air Supplier                                                                                                    | No Eaktur                 | Nama Barana                                                                                                    | humlah                                                                                                    | Diskon                                                                                                    | Total Harma                                                                                                    | Tanon            |
| nuna 00001                                                                                                    | KE-100 King                                                                                                    | 5 0                                                                                                    | 15000 12/17 5:49:                                                                                                    | 33 PM                                                                                                    | an sappine                                                                                                    | HOJ BALL                  | Hanna Garang                                                                                                    | Barang                                                                                                    | Cristion                                                                                                    | rounnargu                                                                                                    | 10199            |
| nuha 00002                                                                                                    | Campus Buku<br>Tulis 36 lembar                                                                                                    | 2 0                                                                                                    | 12000 12/18                                                                                                    | /2024 Huby<br>04 PM                                                                                                    | Yulanti                                                                                                    | 00005                     | F4 76g                                                                                                    | 2                                                                                                    | 0                                                                                                    | 105000                                                                                                    | 7:12:03          |
| nuha 00002                                                                                                    | Map Kertas                                                                                                    | 4 0                                                                                                    | 6000 12/18<br>4:37:                                                                                                    | /2024 Ruby<br>04 PM                                                                                                    | Yulianti                                                                                                    | 00005                     | Campus Buku<br>Tulis 36 lembar                                                                                         | 2                                                                                                    | 0                                                                                                    | 98000                                                                                                    | 12/18/20 7:12:03 |
| nuha 00002                                                                                                    | Gunting K-R<br>Warna Warni                                                                                                    | 3 0                                                                                                    | 9000 12/18                                                                                                    | 2024 Rahul                                                                                                    | Yulianti                                                                                                    | 00011                     | Paper Clip No.<br>5                                                                                                    | 9                                                                                                    | 0                                                                                                    | 36000                                                                                                    | 12/19/20         |
| nuha 00002                                                                                                    | Pensil 2B                                                                                                    | 3 0                                                                                                    | 7500 12/18                                                                                                    | 2024 Rahul                                                                                                    | Yulianti                                                                                                    | 00011                     | Penjepit Kertas                                                                                                    | 5                                                                                                    | 0                                                                                                    | 15000                                                                                                    | 12/19/20         |
| nuha 00003                                                                                                    | Kertas HVS A4                                                                                                    | 10 0                                                                                                    | 1000 12/18                                                                                                    | 2024 Rahul                                                                                                    | Yulianti                                                                                                    | 00018                     | Pulpen BPT-P                                                                                                    | 5                                                                                                    | 250                                                                                                    | 6000                                                                                                    | 12/19/20         |
| nuha 00003                                                                                                    | 75g<br>Tinta spidol W-                                                                                                    | 2 0                                                                                                    | 38000 12/18                                                                                                    | 2024 Rahul                                                                                                    | Yulianti                                                                                                    | 00018                     | Pencil P-88                                                                                                    | 4                                                                                                    | 0                                                                                                    | 4400                                                                                                    | 12/19/20         |
| ouba 00003                                                                                                    | B Hitam<br>Kertas Buffalo                                                                                                    | 10 0                                                                                                    | 4:38:                                                                                                    | 56 PM<br>2024 Ulinnuha                                                                                                    | 8 Hartono                                                                                                    | 00001                     | (2B)<br>PulPen Gel                                                                                                    | 5                                                                                                    | 0                                                                                                    | 10000                                                                                                    | 6.25:63          |
|                                                                                                    | Polos F4                                                                                                    | 6                                                                                                    | 4:38                                                                                                    | 56 PM Ruby                                                                                                    | Hatooo                                                                                                    | 00004                     | KE-100 King<br>Puloen BPT_P                                                                                            | 2                                                                                                    | 0                                                                                                    | 30000                                                                                                    | 5:54:05          |
| nuna 00004                                                                                                    | No.105                                                                                                    | 5 O                                                                                                    | 20000 12/18 4:40:                                                                                                    | 22 PM                                                                                                    | riaktorio                                                                                                    |                           | BALL POINT                                                                                                    | -                                                                                                    |                                                                                                    | 30000                                                                                                    | 7:10:59          |
| nuha 00004                                                                                                    | Buku tulis 38<br>lembar                                                                                                    | 1 0                                                                                                    | 24000 12/18<br>4:40:                                                                                                    | /2024 Ruby<br>22 PM                                                                                                    | Hartono                                                                                                    | 00004                     | Spidol<br>Permanent G-                                                                                                 | z                                                                                                    | 0                                                                                                    | 116000                                                                                                    | 12/18/20         |
| nuha 00004                                                                                                    | Gunting ukuran<br>6inc                                                                                                    | 3 0                                                                                                    | 12000 12/18                                                                                                    | 2024<br>22 PM Ruby                                                                                                    | Hartono                                                                                                    | 00004                     | 12 hitem<br>Map Keitas                                                                                                 | 20                                                                                                    | 0                                                                                                    | 10000                                                                                                    | 12/18/20         |
| nuha 00005                                                                                                    | Buku tulis 58                                                                                                    | 2 0                                                                                                    | 11000 12/18                                                                                                    | /2024                                                                                                    | Mastono                                                                                                    | 00006                     | Kester M/2 A4                                                                                                    | 20                                                                                                    | 0                                                                                                    | 1000                                                                                                    | 7:10:59          |
|                                                                                                    |                                                                                                    |                                                                                                    | DA <sup>:</sup><br>Toko F                                                                                                    | <b>TA BA</b><br>Rahasia                                                                                                    | <b>RAN</b><br>Mr. Ad                                                                                                    | <b>G</b><br>udu           |                                                                                                    |                                                                                                    |                                                                                                    |                                                                                                    |                  |
|                                                                                                    |                                                                                                    |                                                                                                    | DA <sup>.</sup><br>Toko F                                                                                                    | TA BA<br>Rahasia<br>Lamongan, Jawa                                                                                                    | RAN<br>Mr. Ad                                                                                                    | <b>G</b><br>udu           |                                                                                                    |                                                                                                    |                                                                                                    |                                                                                                    |                  |
| Kode Bara                                                                                                    | ang                                                                                                    | √ama Barang                                                                                                    | DA<br>Toko F                                                                                                    | TA BA<br>Rahasia<br>Lamongan, Jawa                                                                                                    | RAN<br>Mr. Ad                                                                                                    | <b>G</b><br>udu<br>⊮      | rga Beli                                                                                                    | Harga Ju                                                                                                    | Jal                                                                                                    | Stok                                                                                                    |                  |
| Kode Bara<br>KB0001                                                                                                    | ang PulPe                                                                                                    | <b>lama Barang</b><br>In Gel KE-100 King                                                                                                    | DA<br>Toko F<br>Merek<br>Kenko                                                                                                    | TA BA<br>Rahasia<br>Lamongan, Jawa<br>Jenis<br>Alat Tulis                                                                                                    | RAN<br>Mr. Ad<br>Timur<br>Satuan<br>Pack                                                                                                    | G<br>udu<br><sup>Ha</sup> | rga Beli<br>24000                                                                                                    | <b>Harga Ju</b><br>26000                                                                                                    | Jai                                                                                                    | <b>Stok</b><br>107                                                                                                    |                  |
| Kode Bara<br>KB0001<br>KB0002                                                                                                    | ang PulPo<br>PulPo<br>PulPo                                                                                                    | <b>tama Barang</b><br>an Gel KE-100 King<br>n Gel KE-100 King                                                                                                    | DA<br>Toko F<br>Merek<br>Kenko<br>Kenko                                                                                                    | TA BA<br>Rahasia<br>Lamongan, Jawa<br>Jant Tulis<br>Alat Tulis                                                                                                    | RAN<br>Mr. Ad<br>Timur<br>Satuan<br>Pack<br>Pcs                                                                                                    | G<br>udu<br>Ha            | rga Beli<br>24000<br>2000                                                                                              | Harga Ju<br>26000<br>3000                                                                                                    | Jal                                                                                                    | Stok<br>107<br>120                                                                                                    |                  |
| Kode Bara<br>KB0001<br>KB0002<br>KB0003                                                                                                    | ang PulPe<br>PulPe                                                                                                    | Nama Barang<br>n Gel KE-100 King<br>n Gel KE-100 King<br>Pensil 2B                                                                                                    | DA<br>Toko F<br>Merek<br>Kenko<br>Staedleter                                                                                                    | TA BA<br>Rahasia<br>Lamongan, Jawa<br>Jenis<br>Alat Tulis<br>Alat Tulis<br>Alat Tulis                                                                                                    | RAN<br>Mr. Ad<br>Timur<br>Satuan<br>Pack<br>Pcs<br>Pack                                                                                                    | G<br>udu<br><sup>Ha</sup> | rga Beli<br>24000<br>2000<br>16500                                                                                     | Harga Ju<br>26000<br>3000<br>17500                                                                                                    | Jal                                                                                                    | Stok<br>107<br>120<br>119                                                                                                    |                  |
| Kode Bara<br>KB0001<br>KB0002<br>KB0003<br>KB0004                                                                                                    | ang PulPe                                                                                                    | <b>Nama Barang</b><br>an Gel KE-100 King<br>Marken Gel KE-100 King<br>Pensil 2B<br>Pensil 2B                                                                                                    | DA<br>Toko F<br>Kenko<br>Kenko<br>Staedleter<br>Staedleter                                                                                                    | TA BA<br>Rahasia<br>Lamongan, Jawa<br>Janta<br>Alat Tulis<br>Alat Tulis<br>Alat Tulis<br>Alat Tulis                                                                                                    | RAN<br>Mr. Ad<br>Timur<br>Satuan<br>Pack<br>Pcs<br>Pack<br>Pcs                                                                                                    | G<br>udu                  | rga Beli<br>24000<br>2000<br>16500<br>1500                                                                             | Harga Ju<br>26000<br>3000<br>17500<br>2500                                                                                                    | Jal                                                                                                    | Stok<br>107<br>120<br>119<br>105                                                                                                    |                  |
| Kode Barr<br>KB0001<br>KB0002<br>KB0003<br>KB0004<br>KB0005                                                                                                    | ang PulPe<br>PulPe<br>PulPe                                                                                                    | Nama Barang<br>n Gel KE-100 King<br>n Gel KE-100 King<br>Pensil 2B<br>Pensil 2B<br>cu tulis 58 lembar                                                                                                    | DA<br>Toko F<br>Kenko<br>Staedleter<br>Staedleter<br>Staedleter                                                                                                    | TA BA<br>Rahasia<br>Lamongan, Jawa<br>Alat Tulis<br>Alat Tulis<br>Alat Tulis<br>Alat Tulis<br>Buku                                                                                                    | RAN<br>Mr. Ad<br>Timur<br>Satuan<br>Pack<br>Pack<br>Pcs<br>Pack<br>Pcs<br>Pack                                                                                                    | G<br>udu                  | rga Beli<br>24000<br>2000<br>16500<br>1500<br>14000                                                                    | Harga Ju<br>26000<br>3000<br>17500<br>2500<br>46000                                                                                                   | Jal Contract of the second second sec | <b>Stok</b><br>107<br>120<br>119<br>105<br>126                                                                                                    |                  |
| Kode Barr<br>KB0001<br>KB0002<br>KB0003<br>KB0004<br>KB0005<br>KB0006                                                                                           | ang PulPe<br>PulPe<br>PulPe<br>Bul<br>Bul<br>Bul<br>Bul<br>Bul                                                                                                    | Nama Barang<br>In Gel KE-100 King<br>In Gel KE-100 King<br>Pensil 2B<br>Pensil 2B<br>uz utilis 58 lembar<br>uz utilis 58 lembar                                                                                                    | DA<br>Toko F<br>Kenko<br>Staedleter<br>Staedleter<br>Sidu<br>Sidu                                                                                                    | TA BA<br>Rahasia<br>Lamongan, Jawa<br>Alat Tulis<br>Alat Tulis<br>Alat Tulis<br>Alat Tulis<br>Alat Tulis<br>Buku<br>Buku                                                                                                    | RAN<br>Mr. Ad<br>Timur<br>Satuan<br>Pack<br>Pack<br>Pcs<br>Pack<br>Pcs<br>Pack<br>Pcs                                                                                                    | G<br>udu<br><sup>Ha</sup> | rga Beli<br>24000<br>2000<br>16500<br>1500<br>14000<br>4500                                                            | Harga Ju<br>26000<br>3000<br>17500<br>2500<br>46000<br>5500                                                                                           | Jal                                                                                                    | <b>Stok</b><br>107<br>120<br>119<br>105<br>126<br>118                                                                                                    |                  |
| Kode Barr<br>KB0001<br>KB0002<br>KB0004<br>KB0005<br>KB0006<br>KB0006                                                                                           | ang PulPe<br>PulPe<br>PulPe<br>Bul<br>Bul<br>Bul<br>Ker                                                                                                    | tema Berang<br>In Gei KE-100 King<br>n Gei KE-100 King<br>Pensil 28<br>Pensil 28<br>va tulis 58 lembar<br>cu tulis 58 lembar<br>cu tulis 58 lembar                                                                                                    | DA<br>Toko F<br>Kenko<br>Staedleter<br>Staedleter<br>Sidu<br>Sidu                                                                                                    | TA BA<br>Rahasia<br>Lamongan, Jawa<br>Alat Tulis<br>Alat Tulis<br>Alat Tulis<br>Buku<br>Buku<br>Kertas                                                                                                    | RAN<br>Mr. Ad<br>Timur<br>Satuan<br>Pack<br>Pcs<br>Pack<br>Pcs<br>Pack<br>Pcs<br>RIM                                                                                                    | G<br>udu<br>Ha            | rga Beli<br>24000<br>2000<br>15500<br>1500<br>4500<br>4500<br>40000                                                    | Harga Ju<br>26000<br>3000<br>17500<br>2500<br>46000<br>5500<br>43000                                                                                  | Jal                                                                                                    | <b>Stok</b><br>107<br>120<br>119<br>105<br>126<br>118<br>120                                                                                                    |                  |
| Kode Barr<br>KB0001<br>KB0002<br>KB0003<br>KB0004<br>KB0007<br>KB0007<br>KB0008                                                                                 | ang PulPe<br>PulPe<br>BulPe<br>Bul<br>Bul<br>Bul<br>F<br>Ket<br>Ket                                                                                                    | tama Barang<br>In Gel KE-100 King<br>Pensil 2B<br>Pensil 2B<br>Pensil 2B<br>au tulis 58 lembar<br>au tulis 58 lembar<br>tas HVS A4 75g                                                                                                    | DA<br>Toko F<br>Kenko<br>Staedleter<br>Staedleter<br>Sidu<br>Sidu<br>PP Lite<br>PP Lite                                                                                                    | TA BA<br>Rahasia<br>Lamongan, Jawa<br>Alat Tulis<br>Alat Tulis<br>Alat Tulis<br>Buku<br>Buku<br>Kertas<br>Kertas                                                                                                    | RAN<br>Mr. Ad<br>Timur<br>Satuan<br>Pack<br>Pcs<br>Pack<br>Pcs<br>Pack<br>Pcs<br>Rill<br>Pcs                                                                                                    | G<br>udu<br>Ha            | rga Beli<br>24000<br>2000<br>16500<br>1500<br>14000<br>4500<br>80                                                      | Harga Ju<br>26000<br>3000<br>17500<br>2500<br>46000<br>5500<br>43000<br>100                                                                           |                                                                                                    | <b>Stok</b><br>107<br>120<br>119<br>105<br>126<br>118<br>120<br>4990                                                                                                    |                  |
| Kode Barr<br>KB0001<br>KB0002<br>KB0003<br>KB0006<br>KB0006<br>KB0007<br>KB0008<br>KB0009                                                                       | ang PulPe<br>PulPe<br>Bul<br>Bul<br>Bul<br>Bul<br>Bul<br>Bul<br>Bul<br>Bul<br>Bul<br>Pulp<br>Pulp                                                                                                    | Iama Barang<br>n Gei KE-100 King<br>n Gei KE-100 King<br>Pensil 2B<br>cu tuis S8 lembar<br>tu tuis S8 lembar<br>tu sHVS A4 75g<br>tas HVS A4 75g<br>tas HVS A4 75g                                                                                                    | Merek<br>Toko F<br>Kenko<br>Staedieter<br>Sidu<br>Sidu<br>PP Lite<br>PP Lite<br>Kenko                                                                                                    | TA BA<br>Rahasia<br>Lamongan, Jawa<br>Alat Tulis<br>Alat Tulis<br>Alat Tulis<br>Alat Tulis<br>Buku<br>Buku<br>Kertas<br>Alat Tulis<br>Kertas<br>Alat Tulis                                                                                                    | RAN<br>Mr. Add<br>Timur<br>Satuan<br>Pack<br>Pcs<br>Pack<br>Pcs<br>Pack<br>Pcs<br>RilM<br>Pcs<br>Pack                                                                                                    | G<br>udu<br>Ha            | rga Boli<br>24000<br>2000<br>1500<br>1500<br>14000<br>4500<br>80<br>24000                                              | Harga Ju<br>26000<br>3000<br>17500<br>2500<br>46000<br>5500<br>43000<br>100<br>26000                                                                  |                                                                                                    | Stok<br>107<br>120<br>119<br>105<br>126<br>118<br>120<br>4990<br>102                                                                                                    |                  |
| Kode Bara<br>KB0001<br>KB0002<br>KB0004<br>KB0006<br>KB0007<br>KB0008<br>KB0009<br>KB0009<br>KB0009                                                             | ang PulPeu<br>PulPeu<br>PulPeu<br>Set Bulpeu<br>Set Bulpeu<br>Ken<br>Ken<br>Val Ken<br>Pulp                                                                                                    | tama Barang<br>In Gel KE-100 King<br>Pensil 2B<br>Pensil 2B<br>Pensil 2B<br>tu tulis 58 lembar<br>tu tulis 58 lembar<br>tu tulis 58 lembar<br>tas HVS A4 75<br>ben Gel Hi-Tech-H                                                                                                    | Merek<br>Kenko<br>Kenko<br>Staedleter<br>Sidu<br>PP Lite<br>Kenko<br>Kenko                                                                                                    | TA BA<br>Canasia<br>Larongan, Jawa<br>Alat Tulis<br>Alat Tulis<br>Alat Tulis<br>Alat Tulis<br>Buku<br>Buku<br>Kertas<br>Kertas<br>Alat Tulis<br>Alat Tulis<br>Alat Tulis                                                                                                    | RAN<br>Mr. Ad<br>Timur<br>Satuan<br>Pack<br>Pcs<br>Pack<br>Pcs<br>Pack<br>RiM<br>Pcs<br>Pack<br>Pcs                                                                                                    | G<br>udu                  | rga Beli<br>24000<br>2000<br>16500<br>14000<br>4500<br>4500<br>80<br>24000<br>2000                                     | Harga Ju<br>26000<br>3000<br>17500<br>2500<br>46000<br>5500<br>43000<br>100<br>26000<br>3000                                                          |                                                                                                    | Stok<br>107<br>120<br>119<br>105<br>126<br>118<br>120<br>4990<br>102<br>124                                                                                                    |                  |
| Kode Bara<br>KB0001<br>KB0002<br>KB0003<br>KB0006<br>KB0007<br>KB0008<br>KB0000<br>KB00010<br>KB0011                                                            | ang 1<br>PulPel<br>PulPel<br>Bul<br>Bul<br>Bul<br>Bul<br>Kei<br>Kei<br>Kei<br>Pulpel<br>Pulpel                                                                                                    | Aama Barang<br>In Gel KE-100 King<br>n Gel KE-100 King<br>Pensil 28<br>Pensil 28<br>U tulis 58 lembar<br>tas HVS A4 75g<br>en Gel Hi-Tech-H<br>ben Gel Hi-Tech-H<br>Pulpen AE7                                                                                                    | Merek<br>Kenko<br>Staedleter<br>Sidu<br>Sidu<br>PP Lite<br>PP Lite<br>Kenko<br>Kenko<br>Standart                                                                                                    | TA BA<br>Canongan, Jawa<br>Alat Tulis<br>Alat Tulis<br>Alat Tulis<br>Alat Tulis<br>Alat Tulis<br>Buku<br>Buku<br>Kertas<br>Kertas<br>Alat Tulis<br>Alat Tulis<br>Alat Tulis                                                                                                    | RAN<br>Mr. Ad<br>Timur<br>Satuan<br>Pack<br>Pes<br>Pack<br>Pes<br>RiM<br>Pes<br>RiM<br>Pes<br>RiM<br>Pes<br>Pack<br>Pack                                                                                    | G<br>udu                  | rga Beli<br>224000<br>22000<br>16500<br>1500<br>14000<br>44000<br>24000<br>24000<br>18000                              | Harga Ju<br>26000<br>3000<br>17500<br>2500<br>46000<br>5500<br>43000<br>100<br>26000<br>3000<br>20000                                                 |                                                                                                    | Stok<br>107<br>120<br>119<br>105<br>126<br>118<br>120<br>4990<br>102<br>124<br>100                                                                                                    |                  |
| Kode Barr<br>KB0001<br>KB0002<br>KB0005<br>KB0005<br>KB0005<br>KB0008<br>KB0008<br>KB0008<br>KB0010<br>KB0011                                                   | ang t<br>PulPa<br>PulPe<br>PulPe<br>S Buls<br>S Buls | Iama Barang<br>n Gei KE-100 King<br>n Gei KE-100 King<br>Pensil 2B<br>ru tulis S8 lembar<br>tu tulis S8 lembar<br>tu sHVS A4 75g<br>tas HVS A4 75g<br>tas HVS A4 75g<br>tas HVS A4 75g<br>http://tech-H<br>Pulpen AE7<br>Pulpen AE7                                                                                                    | Merek<br>Kenko<br>Staedieter<br>Sidu<br>Sidu<br>PP Lite<br>PP Lite<br>Kenko<br>Kenko<br>Standart                                                                                                    | TA BA<br>Canongan, Jawa<br>Lamongan, Jawa<br>Alat Tulis<br>Alat Tulis<br>Alat Tulis<br>Alat Tulis<br>Buku<br>Buku<br>Kertas<br>Alat Tulis<br>Alat Tulis<br>Alat Tulis<br>Alat Tulis                                                                                                    | RAN<br>Mr. Ad<br>Timur<br>Satuan<br>Pack<br>Pack<br>Pack<br>Pack<br>Pack<br>Pack<br>Pack<br>Pack                                                                                                    | G<br>udu                  | rga Boli<br>24000<br>2000<br>16500<br>14000<br>44000<br>24000<br>2000<br>18000<br>1500                                 | Harga Ju<br>26000<br>3000<br>2500<br>46000<br>5500<br>43000<br>100<br>26000<br>3000<br>20000<br>20000                                                 |                                                                                                    | <b>Stok</b><br>107<br>120<br>119<br>105<br>126<br>118<br>120<br>4990<br>102<br>124<br>100<br>119                                                                                                    |                  |
| Kode Barr<br>KB0001<br>KB0002<br>KB0005<br>KB0006<br>KB0007<br>KB0008<br>KB0009<br>KB0010<br>KB0012<br>KB0012                                                   | ang 1<br>PulPeu<br>PulPeu<br>Bulk<br>Bulk<br>Bulk<br>Bulk<br>Bulk<br>Kei<br>Pulp<br>Pulp<br>Pulp<br>Pulp<br>Pulp                                                                                                    | Iama Barang<br>in Gal KE-100 King<br>Pensil 2B<br>Pensil 2B<br>Pensil 2B<br>utulis 58 lembar<br>utulis 58 lembar<br>utulis 58 lembar<br>tas HVS A4 75g<br>en Gal Hi-Tech-H<br>Pulpen AE7<br>Pulpen AE7<br>il 2B Castel 9000                                                                                                    | Marek<br>Kenko<br>Staedieter<br>Sidu<br>Sidu<br>PP Lite<br>PP Lite<br>Kenko<br>Standart<br>Standart<br>Standart<br>Faber Caste                                                                                                    | TA BA<br>Alat Tulis<br>Alat Tulis<br>Alat Tulis<br>Alat Tulis<br>Alat Tulis<br>Alat Tulis<br>Buku<br>Buku<br>Kertas<br>Kertas<br>Alat Tulis<br>Alat Tulis<br>Alat Tulis<br>Alat Tulis<br>Alat Tulis<br>Alat Tulis<br>Alat Tulis                                                                                                    | RAN<br>Mr. Ad<br>Timur<br>Satuan<br>Pack<br>Pcs<br>Pack<br>Pcs<br>Pack<br>Pcs<br>RiM<br>Pcs<br>RiM<br>Pcs<br>Pack<br>Pcs<br>Pack<br>Pcs<br>Pack<br>Pcs<br>Pack                                              | G<br>udu                  | rga Bell<br>2000<br>2000<br>1500<br>1500<br>14000<br>4500<br>4500<br>2000<br>80<br>2000<br>18000<br>1500<br>13000      | Harga Ju<br>26000<br>3000<br>17500<br>2500<br>46000<br>5500<br>43000<br>26000<br>26000<br>20000<br>20000<br>20000<br>15000                            |                                                                                                    | Stok<br>107<br>120<br>119<br>105<br>126<br>118<br>120<br>4990<br>102<br>124<br>100<br>119<br>100                                                                                                    |                  |
| Kode Barr<br>KB0001<br>KB0002<br>KB0003<br>KB0006<br>KB0006<br>KB0006<br>KB0001<br>KB0011<br>KB0011<br>KB0012<br>KB0013<br>KB0014                               | ang / PulPe<br>PulPe<br>2 PulPe<br>3<br>5 Bulu<br>4 Bulu<br>5 Bulu<br>7 Ket<br>9 Pulp<br>9 Pulp<br>9 Pulp<br>9 Pulp<br>9 Pulp<br>9 Pulp<br>9 Pulp<br>9 Pulp<br>9 Pulp<br>9 PulPe<br>9 PulPe                                                                                                    | Aama Barang<br>in Gel KE-100 King<br>Pensil 2B<br>Pensil 2B<br>ux tulis 58 lembar<br>tus HVS A4 75g<br>sen Gel Hi-Tech-H<br>bern Gel Hi-Tech-H<br>Pulpen AE7<br>Pulpen AE7<br>pil 2B Castell 9000<br>ji-2B Castell 9000                                                                                                    | Merek<br>Kenko<br>Kenko<br>Staedleter<br>Staedleter<br>Sidu<br>Sidu<br>PP Lite<br>Kenko<br>Kenko<br>Standart<br>Faber Caste<br>Faber Caste                                                                                                    | TA BA<br>Canongan, Jawa<br>Jant Tulis<br>Alat Tulis<br>Alat Tulis<br>Alat Tulis<br>Alat Tulis<br>Alat Tulis<br>Buku<br>Buku<br>Kertas<br>Alat Tulis<br>Alat Tulis<br>Alat Tulis<br>Alat Tulis<br>I Alat Tulis<br>I Alat Tulis                                                                                                    | RAN<br>Mr. Ad<br>Timur<br>Satuan<br>Pack<br>Pcs<br>Pack<br>Pcs<br>Pack<br>Pcs<br>RiM<br>Pcs<br>Pack<br>Pcs<br>Pack<br>Pcs<br>Pack<br>Pcs<br>Pack<br>Pcs<br>Pack<br>Pcs<br>Pack<br>Pcs<br>Pack               | G<br>udu                  | <b>198 Bell</b> 24000 2000 16500 1500 44000 80 80 24000 18000 1500 1500                                                | Horga Ju<br>26000<br>3000<br>17500<br>2500<br>46000<br>5500<br>43000<br>100<br>26000<br>20000<br>20000<br>20000<br>20000<br>15000<br>2000             |                                                                                                    | <b>Stok</b><br>107<br>120<br>119<br>105<br>126<br>118<br>120<br>4990<br>102<br>124<br>100<br>119<br>100<br>127                                                                                                    |                  |
| Kode Barr<br>KB0001<br>KB0002<br>KB0005<br>KB0006<br>KB0006<br>KB0007<br>KB0008<br>KB0010<br>KB0011<br>KB0011<br>KB0013<br>KB0014<br>KB0013                     | ang 1<br>PulPe<br>PulPe<br>BulPe<br>BulPe<br>BulPe<br>BulPe<br>Pulp<br>Pulp<br>Pulp<br>Pulp<br>Pulp<br>Pulp<br>Pulp<br>Pulp                                                                                                    | Iama Barang<br>n Gel KE-100 King<br>n Gel KE-100 King<br>Pensil 2B<br>cu tuis 58 lembar<br>tu tuis 58 lembar<br>tu tu tu<br>tu tu tu<br>tu tu tu<br>tu tu tu<br>tu tu tu<br>tu tu tu<br>tu tu tu<br>tu tu tu<br>tu tu tu<br>tu tu tu<br>tu tu tu<br>tu tu tu<br>tu tu tu<br>tu tu tu<br>tu tu tu<br>tu tu tu<br>tu tu tu<br>tu tu tu<br>tu tu tu<br>tu tu tu<br>tu tu tu<br>tu tu tu tu<br>tu tu tu<br>tu tu tu tu<br>tu tu tu tu<br>tu tu tu tu<br>tu tu tu tu<br>tu tu tu tu tu<br>tu tu tu tu tu tu<br>tu tu tu tu tu tu tu tu<br>tu tu tu tu tu tu tu tu tu tu tu tu tu<br>tu tu tu tu tu tu tu tu tu tu tu tu tu t | Merek<br>Kenko<br>Kenko<br>Staedieter<br>Sidu<br>Sidu<br>PP Lite<br>PP Lite<br>Kenko<br>Standart<br>Standart<br>Faber Caste<br>Faber Caste<br>Sidu                                                                                                    | TA BA<br>Canongan, Jawa<br>Lamongan, Jawa<br>Alat Tulis<br>Alat Tulis<br>Alat Tulis<br>Alat Tulis<br>Buku<br>Buku<br>Kertas<br>Alat Tulis<br>Alat Tulis<br>Alat Tulis<br>Alat Tulis<br>Alat Tulis<br>Alat Tulis<br>Alat Tulis<br>Alat Tulis<br>Kertas                                                                                                    | RAN<br>Mr. Ad<br>Timur<br>Pack<br>Pack<br>Pack<br>Pack<br>Pcs<br>Pack<br>Pcs<br>Pack<br>Pcs<br>Pack<br>Pcs<br>Pack<br>RIM                                                                                   | G<br>udu                  | rga Beli<br>24000<br>26500<br>1500<br>44000<br>2600<br>1500<br>18000<br>1500<br>1500<br>1500                           | Horga Ju<br>26000<br>3000<br>17500<br>2500<br>46000<br>5500<br>43000<br>26000<br>26000<br>20000<br>20000<br>20000<br>20000<br>20000                   |                                                                                                    | <b>Stok</b><br>107<br>120<br>119<br>105<br>126<br>118<br>120<br>4990<br>102<br>124<br>100<br>119<br>100<br>119<br>100                                                                                                    |                  |
| Kode Barr<br>KB0001<br>KB0002<br>KB0004<br>KB0005<br>KB0007<br>KB0008<br>KB0010<br>KB0011<br>KB0013<br>KB0014<br>KB0015<br>KB0016                               | ang 1<br>PulPet<br>PulPet<br>Bulbet<br>Bulbet<br>Bulbet<br>Bulbet<br>Pulp<br>Pulp<br>Pulp<br>Pulp<br>Pulp<br>Pulp<br>Bulbet<br>Bulbet<br>Bul                                                                                                    | Iama Barang<br>in Gel KE-100 King<br>n Gel KE-100 King<br>Pensil 28<br>Pensil 28<br>Pensil 28<br>model is 58 lembar<br>tas HVS A4 75g<br>tas HVS A4 75g<br>tas HVS A4 75g<br>tas HVS A4 75g<br>tas HVS A4 75g<br>tas HVS A4 75g<br>tas HVS A4 75g<br>tas HVS A4 75g<br>tas HVS A4 75g<br>tas HVS A4 75g<br>tas HVS A4 75g<br>tas HVS A4 75g<br>tas HVS A5 70g<br>TAS HVS B5 70g                                                                                                    | Morek<br>Kenko<br>Staedleter<br>Staedleter<br>Sidu<br>Sidu<br>PP Lite<br>PP Lite<br>PP Lite<br>PP Lite<br>Standart<br>Standart | TA BA<br>Rahasia<br>Lamongan, Jawa<br>Alat Tulis<br>Alat Tulis<br>Alat Tulis<br>Alat Tulis<br>Alat Tulis<br>Buku<br>Buku<br>Kertas<br>Alat Tulis<br>Alat Tulis<br>Alat Tulis<br>Alat Tulis<br>Alat Tulis<br>Alat Tulis<br>Alat Tulis<br>Alat Tulis<br>Alat Tulis<br>Alat Tulis<br>Alat Tulis<br>Kertas                                                                                                    | RAN<br>Mr. Ad<br>Timur<br>Pack<br>Pcs<br>Pack<br>Pcs<br>Pack<br>Pcs<br>Pack<br>Pcs<br>Pack<br>Pcs<br>Pack<br>Pcs<br>RilM<br>Pcs<br>Pack<br>Pcs<br>RilM<br>Pcs<br>RilM<br>Pcs<br>RilM                        | G<br>udu                  | rga Beli<br>24000<br>2000<br>1500<br>1500<br>1500<br>80<br>24000<br>2000<br>1500<br>1500<br>1500<br>1500<br>1500<br>76 | Horga Ju<br>26000<br>3000<br>17500<br>2500<br>46000<br>5500<br>43000<br>20000<br>20000<br>20000<br>20000<br>15000<br>2000<br>40000<br>800             | <b>Jat</b>                                                                                                    | Stok           107           120           119           105           126           118           120           4990           102           124           100           127           101           127           101           5150                |                  |
| Kode Barr<br>KB0001<br>KB0002<br>KB0005<br>KB0006<br>KB0006<br>KB0009<br>KB0010<br>KB0011<br>KB0012<br>KB0014<br>KB0015<br>KB0016<br>KB0015<br>KB0016<br>KB0017 | ang / PulPe<br>PulPe<br>I PulPe<br>I Bulbe<br>I Bulbe<br>I Bulbe<br>I Bulbe<br>I Bulbe<br>I Pulp<br>Pulp<br>Pulp<br>Pulp<br>I Pulp<br>I Pulp<br>I Pulp<br>I Fulp<br>I Fulp<br>I Bulbe<br>I Bulbe<br>I B                                                                                                    | Iama Barang<br>in Gel KE-100 King<br>Pensil 2B<br>Pensil 2B<br>uz tulis 58 lembar<br>tas HVS A4 75g<br>sen Gel Hi-Tech-H<br>en Gel Hi-Tech-H<br>Pulpen AE7<br>Pulpen AE7<br>Pulpen AE7<br>il 2B Castell 9000<br>it:AS HVS B5 70g<br>TAS HVS B5 70g<br>TAS HVS B7 75g                                                                                                    | Merek<br>Kenko<br>Kenko<br>Staedleter<br>Staedleter<br>Staedleter<br>Staedleter<br>Standart<br>PP Lite<br>PP Lite<br>Kenko<br>Kenko<br>Standart<br>Faber Caste<br>Faber Caste<br>Sidu<br>Sidu                                                                                                    | TA BA<br>Canongan, Jawa<br>Adat Tulis<br>Adat Tulis<br>Adat Tulis<br>Adat Tulis<br>Adat Tulis<br>Adat Tulis<br>Adat Tulis<br>Buku<br>Kortas<br>Adat Tulis<br>Adat Tulis<br>Adat Tulis<br>Adat Tulis<br>Adat Tulis<br>Adat Tulis<br>Adat Tulis<br>Adat Tulis<br>Adat Tulis<br>Adat Tulis<br>Adat Tulis<br>Adat Tulis<br>Adat Tulis<br>Adat Tulis<br>Adat Tulis<br>Adat Tulis<br>Adat Tulis<br>Adat Tulis<br>Adat Tulis<br>Adat Tulis<br>Kortas<br>Kortas | RAN<br>Mr. Ad<br>Timur<br>Pack<br>Pcs<br>Pack<br>Pcs<br>Pack<br>Pcs<br>Pack<br>Pcs<br>Pack<br>Pcs<br>Pack<br>Pcs<br>Pack<br>Pcs<br>Pack<br>Pcs<br>Pack<br>Pcs<br>Pack<br>Rim<br>Pcs<br>Rim                  | G<br>Ha                   | rga Bell 24000 2000 16500 1500 4500 2000 2000 1500 1500 1500 1500 1500 1                                               | Harga Ju<br>26000<br>3000<br>17500<br>2500<br>46000<br>100<br>26000<br>20000<br>20000<br>20000<br>20000<br>20000<br>40000<br>80<br>55000              | ial         i           2         2           3         2           4         2           5         2           6         2           7         2           8         2           9         2           10         2           11         2           12         2           13         2           14         2           15         2           16         2           17         2           18         2           19         2           10         2           10         2           11         2           12         3           13         3           14         3           15         3           16         3           17         3           18         3           19         3           10         3           10         3           11         3           12         3           13         3                                                                                                    | Stok           107           120           119           105           126           118           120           4990           102           109           100           119           100           127           101           51500           102 |                  |
| Kode Barri<br>KB0001<br>KB0002<br>KB0005<br>KB0005<br>KB0009<br>KB0009<br>KB0010<br>KB0011<br>KB0012<br>KB0015<br>KB0016<br>KB0016<br>KB0017<br>KB0018          | ang 1<br>PulPe<br>PulPe<br>BulPe<br>BulPe<br>BulPe<br>BulPe<br>BulPe<br>Pulp<br>Pulp<br>Pulp<br>Pent<br>Se<br>KER<br>KER<br>KER<br>KER<br>KER<br>KER                                                                                                    | tama Barang<br>in Gal KE-100 King<br>Pensil 2B<br>Pensil 2B<br>Pensil 2B<br>tas HVS A175<br>ben Gal Hi-Tech-H<br>Pulpen AE7<br>Pulpen AE7<br>Pulpen AE7<br>Jas Castell 9000<br>ii-2B Castell 9000<br>ii-2B Castell 9000<br>TAS HVS B5 70g<br>TAS HVS B5 70g<br>TAS HVS F4 75g                                                                                                    | Merek<br>Kenko<br>Staedieter<br>Sidu<br>Sidu<br>PP Lite<br>PP Lite<br>PP Lite<br>PP Lite<br>Kenko<br>Standart<br>Standart<br>Standart<br>Standart<br>Standart<br>Standart<br>Standart<br>Standart<br>PaperOne<br>PaperOne                                                                                                    | TA BA<br>Camongan, Jawa<br>Alat Tulis<br>Alat Tulis<br>Alat Tulis<br>Alat Tulis<br>Alat Tulis<br>Buku<br>Buku<br>Kertas<br>Alat Tulis<br>Alat Tulis<br>Alat Tulis<br>Alat Tulis<br>Alat Tulis<br>Alat Tulis<br>Alat Tulis<br>Alat Tulis<br>Kertas<br>Kertas<br>Kertas<br>Kertas<br>Kertas                                                                                                    | RAN<br>Mr. Ad<br>Timur<br>Pack<br>Pack<br>Pack<br>Pack<br>Pcs<br>Pack<br>Pcs<br>Pack<br>Pcs<br>Pack<br>Pcs<br>Pack<br>Pcs<br>Pack<br>Pcs<br>Pack<br>Pcs<br>Pack<br>RiM<br>Pcs<br>Pack<br>Pcs<br>Pack<br>Rim | G<br>Judu                 | rga Beli<br>24000<br>26500<br>1500<br>1500<br>80<br>2000<br>18000<br>1500<br>1500<br>1500<br>1500<br>76<br>33000<br>76 | Harga Ju<br>26000<br>3000<br>17500<br>46000<br>5500<br>43000<br>26000<br>26000<br>20000<br>20000<br>15000<br>2000<br>80<br>80<br>55000<br>80<br>55000 |                                                                                                    | Stok<br>107<br>120<br>119<br>105<br>126<br>118<br>4990<br>102<br>124<br>4990<br>102<br>124<br>100<br>119<br>100<br>119<br>100<br>127<br>101<br>5150<br>5000                                                                                           |                  |

Gambar 3.11 Hasil Laporan

3.2.3 Halaman Kasir

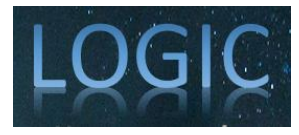

Pada halaman ini kasir dapat mengelola barang seperti menambah barang, menghapus barang, dan mengedit barang. Superkasir juga dapat melakukan transaksi baik penjualan maupun pembelian. Dan yang terakhit dapat melihat laporan penjualan, pembelian dan data barang.

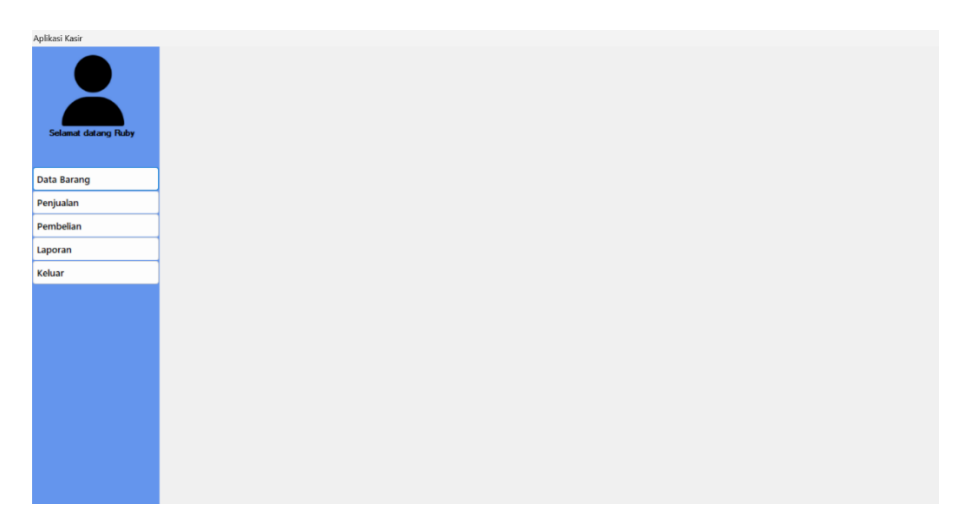

Gambar 3.12 Halaman Kasir

### 3.3 Pengujian

Pada tahap pengujian, aplikasi ini diuji menggunakan metode Black Box Testing. Metode ini fokus pada pengujian fungsionalitas aplikasi tanpa melihat struktur internal atau kode program. Pengujian dilakukan dengan mengamati keluaran dari berbagai fitur aplikasi berdasarkan input yang diberikan, untuk memastikan bahwa setiap fitur berfungsi sesuai dengan spesifikasi yang telah ditentukan. Beberapa fitur yang diuji meliputi proses login, manajemen data barang, transaksi penjualan dan pembelian, penghitungan diskon dan total harga, pembuatan laporan, serta keluar dari aplikasi. Hasil pengujian ini bertujuan untuk mengidentifikasi dan memperbaiki potensi kesalahan pada fungsi aplikasi sebelum diimplementasikan sepenuhnya.

|  | Tabel 1. | Tabel | Penguiian | Aplikasi |
|--|----------|-------|-----------|----------|
|--|----------|-------|-----------|----------|

| No. | Fungsi                | Skenario Pengujian                                                                                       | Hasil                                                                        | Kesimpulan |
|-----|-----------------------|----------------------------------------------------------------------------------------------------|------------------------------------------------------------------------------|------------|
| 1.  | Login                 | Memasukkan username dan pass-<br>word yang benar serta memilih level<br>pengguna.                        | Data username dan<br>password pengguna<br>terpanggil dari database.          | Berhasil   |
|     |                       | Memasukkan username dan pass-<br>word yang salah.                                                        | Feedback error tampil.                                                       | Berhasil   |
| 2.  | Data barang           | Menampilkan data barang.                                                                                 | Data produk tampil sesuai dari database.                                     | Berhasil   |
| 3.  | Tambah<br>data barang | Sistem secara otomatis<br>menghasilkan kode barang.<br>Pengguna hanya perlu<br>menginputkan nama barang, | Data produk tersimpan ke<br>dalam database sesuai<br>dengan sistem yang ada. | Berhasil   |

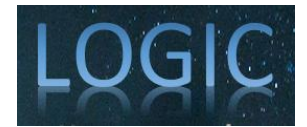

| 4. | Ubah data<br>barang                | memilih merek, jenis, dan satuan,<br>serta memasukkan harga beli, harga<br>jual, dan jumlah stok barang<br>Merubah data barang.                                                                                                    | Data barang berubah semua                                                                                                    | Berhasil |
|----|------------------------------------|----------------------------------------------------------------------------------------------------|----------------------------------------------------------------------------------------------------|----------|
| 5. | Menambah<br>Transaksi<br>Penjualan | Menampilkan form Transaksi<br>Penjualan dan pembelian ke dalam<br>MDI.                                                                                                    | Form Penjualan dan<br>pembelian tampil.                                                                                                    | Berhasil |
|    | dan pem-<br>belian                 | Memasukkan inputan otomatis me-<br>lalui kode barang, lalu nama dan<br>harga akan otomatis tampil sehingga<br>pengguna hanya perlu menginput-<br>kan jumlah barang dan nominal dis-<br>kon agar harga total terhitung otom-<br>atis dari sistem. | Rincian data barang tampil<br>melalui kode barang dan<br>penghitungan total harga<br>barang sesuai dengan<br>jumlah barang dan nominal<br>diskon yang diinputkan. | Berhasil |
| 6. | Laporan                            | Menampilkan laporan penjualan<br>dan pembelian berdasarkan pilihan<br>per hari, periode, bulan dan tahun.                                                                                                    | Laporan tampil dengan<br>format RDLC yang dapat di<br>Export ke excel dan pdf                                                                                     | Berhasil |
| 7. | Keluar                             | Menekan tombol keluar.                                                                                                    | Keluar dari seluruh form pada program.                                                                                                    | Berhasil |

## 4. KESIMPULAN DAN SARAN

#### 4.1 Kesimpulan

Berdasarkan pembahasan yang telah diuraikan pada materi-materi pada bab sebelumnya, dapat disimpulkan bahwa proyek ini menghasilkan rancangan Sistem Kasir Penjualan Peralatan Kantor berbasis desktop hingga tahap pengujian. Sistem ini dikembangkan menggunakan bahasa pemrograman Visual Basic dan dirancang untuk memudahkan pemilik Toko Rahasia Mr. Adudu dalam mengelola data transaksi, pengelolaan stok barang, serta pembuatan laporan penjualan secara lebih efisien dan terintegrasi. Dengan adanya sistem ini, diharapkan proses operasional toko dapat berjalan lebih efektif, akurat, dan mendukung pengambilan keputusan bisnis.

#### 4.2 Saran

Sistem ini masih memilik banyak kekurangan oleh karena itu penulis menyadari dan menerima dengan sepenuh hati jika terdapat kritik dan saran yang membangun.

## DAFTAR PUSTAKA

- Microsoft. (2020). Microsoft Access Documentation. Microsoft. Retrieved from [https://docs.microsoft.com](https://docs.microsoft.com).
- Microsoft. (2022). Visual Studio 2022 Documentation. Microsoft. Retrieved from [https://visualstudio.microsoft.com](https://visualstudio.microsoft.com).
- Pressman, R. S., & Maxim, B. R. (2020). Software Engineering: A Practitioner's Approach (9th ed.). McGraw-Hill Education.
- Sommerville, I. (2020). Software Engineering (10th ed.). Pearson Education.
- Ullman, J. D. (2020). Principles of Database Systems (7th ed.). Pearson.
- Fowler, M. (2021). Refactoring: Improving the Design of Existing Code (2nd ed.). Addison-Wesley Professional.